### 第53 屆 全國技能競賽

#### 資訊與網路技術

本競賽為固定式起訖時間,請選手自行掌握工作流程,並依據試題敘述完成要求。

。如在比賽過程中有任何疑問,或題意描述不清楚,請立即向裁判反應。

•工作項目中須設定密碼之處,若試題未明確指定,則一律使用 Skillsc0!

除了必須以檢視設定值的方式進行評分的項目外,所有面向用戶的服務一律由用戶
 端系統進行功能測試,否則該項目不予計分。

。試題內所用到的作業系統皆為虛擬機,請勿將服務設定於 Host 作業系統上

※本試題情境以 Gateway 執行 NAT 功能,供內部存取網際網路,請選手遵循此架構 進行實作。於 ISP 上檢閱路由表時,RFC 1918 規範之網段應不可見,否則路由相關項 次均不予評分

※當使用需要憑證進行加密的服務時,在客戶端不應顯示憑證錯誤。如果有任何憑證 錯誤,則該服務將不予評分

### 第一站

### **General Setting**

- 依據附錄 A 安裝虛擬機,並設定主機名稱、網卡名稱、IP 位址與預設閘道
- 為使評分方便,請於所有主機允許網際網路控制訊息協定

#### LOGIN

• 確認所有 server 及 client 擁有以下登入資訊

| OS      | Username      | Password  |  |
|---------|---------------|-----------|--|
| Linux   | root          | Skillee0  |  |
| LINUX   | user          |           |  |
| Windows | Administrator | SKIIISCU! |  |
|         | user          |           |  |

### System Configuration

• 確認所有 server 及 client 使用以下系統配置

Region/Timezone: Taipei (UTC+8) Locale: English US (UTF-8) Key Map: English US

### <u>windc</u>

#### **Active Directory**

- 作為 wsc2024.tw 的 Domain controller 及 Global catalog
- 建立以下 OU:
  - DevOps
  - Networking
  - Managers
- 建立以下 global AD 群組:
  - TW\_DevOps (位於 DevOps OU 底下)
  - TW\_Networking (位於 Networking OU 底下)
  - TW\_Managers (位於 Managers OU 底下)
- 使用會場提供的 ad-users.csv 建立使用者

#### DNS

- 將 ISP 設定為 forwarder
- 作為 wsc2024.tw 內部 DNS
  - 為 wsc2024.tw 當中的 server 建立相對應的 A 記錄
  - 為 wsc2024.tw 當中的 server 建立相對應的 PTR 記錄
  - 為所有 service 建立所需的 CNAME 記錄
  - 建立 MX 記錄
- 作為 wsc2024.tw 外部 DNS
  - 建立所需的 A 記錄
  - 為所有 service 建立所需的 CNAME 記錄
  - 建立 MX 記錄
- 若選手無法將內外部 DNS 實作於同一伺服器,請將外部相關記錄維護於 ISP 上

# 第二站

### **Group Policy**

- Networking 群組無法關閉或重啟系統
- 僅允許 Networking 群組使用者安裝 FileZilla (將使用隨附的 FileZilla\_3.64.0\_win64-setup.exe 進行測試,請將此安裝檔置於 inpc 的 C 磁碟根 目錄下,並於評分前確保 FileZilla 在所有電腦均未安裝)

#### **Certificate Authority**

- 組態為 ISP 下的 Enterprise Sub CA, Subject-Name 為 "CN=WSC2024-CA"
  - 其 CDP URL 為 "http://windc.wsc2024.tw/certenroll/WSC2024-CA.crl"
  - 其 AIA URL 為 "http://windc.wsc2024.tw/certenroll/WSC2024-CA.crt"

### <u>lnxdc</u>

#### Domain member client

• 加入 wsc2024.tw 網域 · 確保網域使用者可以登入此 server

#### DHCP

- 作為 DHCP server · 配發 172.16.10.0/24 網段 IP
  - 配發範圍為 172.16.10.100-172.16.10.199
  - 設定適當的 scope option
  - 必須自動更新 A、 PTR 記錄

#### Web

- 提供 Web · URL 為 https://internal.wsc2024.tw
  - 內容顯示 "Internal page for wsc2024.tw"
  - 使用 WSC2024-CA 所發布的憑證

#### E-Mail

- 提供 Webmail · URL 為 https://webmail.wsc2024.tw
  - 設定 SMTPS 及 IMAPS 並作為 wsc2024.tw 的郵件伺服器
  - 所有 wsc2024.tw 當中的使用者都要可以正常寄送、接收郵件
  - 確保能與 worldskills.org 正常寄送、接收郵件
  - 使用 WSC2024-CA 所發布的憑證

# 第三站

### <u>Gateway</u>

#### Routing

- 啟用 forwarding 並作為 router
  - 設定預設路由,供內部存取 internet
- 根據附錄 A 設定 VLAN · 並正確設定相對應的 VM Interface
  - 若無法成功實作 · 請將 HQ-Trunk 更改為相對應 VLAN 的 VM Interface

#### NAT

- 使用 iptables 設定 NAT
  - 讓所有 wsc2024.tw 當中的 host 可以存取 Internet
  - 讓外部可以使用 public IP 1.1.1.2 存取內部服務
  - 內部服務包含: CDP、AIA 、Mail

#### **DHCP** Relay Agent

• 設定 DHCP Relay Agent 讓內部 client 可以自動取得 IP

#### **Remote Access**

- 設定 SSL VPN 可供 Client 使用 Anyconnect 連線
  - 以 vpn.wsc2024.tw 提供服務
  - 使用 192.168.39.0/24 作為 VPN 網段
  - 設定正確的 DNS Server IP
  - 使用 WSC2024-CA 所發布的憑證
  - 確認用戶端連線後仍可存取 Internet

# <u>inpc</u>

- 加入 wsc2024.tw 網域 · 作為內部用戶端測試網路環境
- 信任 CA 憑證·確保評分時不會出現憑證錯誤

# 第四站

# <u>ISP</u>

### Routing

• 啟用 forwarding 並作為 router

### DNS

- 作為 worldskills.org 的 name server
  - 為 internet network 的 host 建立相對應的 A 記錄
  - 為 service 建立所需的 CNAME 記錄
  - 建立 MX 記錄
- 為 wsc2024.tw 設定 Conditional forwarder

### **Certificate Authority**

- 設定 Root CA · 使用 "/WSC/CA/" 作為 CA 根目錄
  - Subject-Name 為 "C=TW, O=WSI, CN=Root-CA"
  - 其 CDP URL 為 "http://www.worldskills.org/Root-CA.crl"
  - 其 AIA URL 為 "http://www.worldskills.org/Root-CA.crt"

### E-Mail

- 設定 SMTP 及 IMAP 並作為 worldskills.org 的郵件伺服器
  - 所有 worldskills.org 當中的使用者都要可以正常寄送、接收郵件
  - 確保能與 wsc2024.tw 正常寄送、接收郵件

#### Web

- 提供 https://www.worldskills.org · 作為 Internet 頁面
  - 內容顯示 "Worldskills 2024 FR"
  - 使用 Root-CA 所發布的憑證

### <u>outpc</u>

- 作為外部用戶端測試網路環境
- 信任 CA 憑證 · 確保評分時不會出現憑證錯誤
- 登入使用者 user · 並使用系統內建 Mail Application 登入 user@worldskills.org
   測試 Mail 功能 · 請勿將測試郵件刪除

### Appendix

| VM<br>Hostname | OS                        | OS<br>Interface | IP Address       | Default<br>Gateway | VM<br>Interface |
|----------------|---------------------------|-----------------|------------------|--------------------|-----------------|
| ISP Debia      | Debian 11                 | eth0            | 8.8.8.8/24       | N/A                | Internet        |
|                | Debian 11                 | eth1            | 1.1.1.1/24       |                    | ISP-HQ          |
| outpc          | Windows<br>11             | Ethernet0       | 8.8.8.9/24       | 8.8.8.8            | Internet        |
| Gateway        | Debian 11                 | eth0            | 1.1.1.2/24       | N/A                | ISP-HQ          |
|                |                           | vlan10          | 172.16.10.254/24 |                    |                 |
|                |                           | vlan20          | 172.16.20.254/24 |                    | ng-nunk         |
| windc          | Windows<br>Server<br>2022 | Ethernet0       | 172.16.20.10/24  | 172.16.20.254      | HQ-VLAN20       |
| Inxdc          | Debian 11                 | eth0            | 172.16.20.20/24  | 172.16.20.254      | HQ-VLAN20       |
| inpc           | Windows<br>11             | Ethernet0       | DHCP             |                    | HQ-VLAN10       |

### IP Address Assignment

\* 若預設閘道為 N/A · 則請勿做任何設定 · <u>否則該台 VM 不予評分!</u>

### Logical topology 1

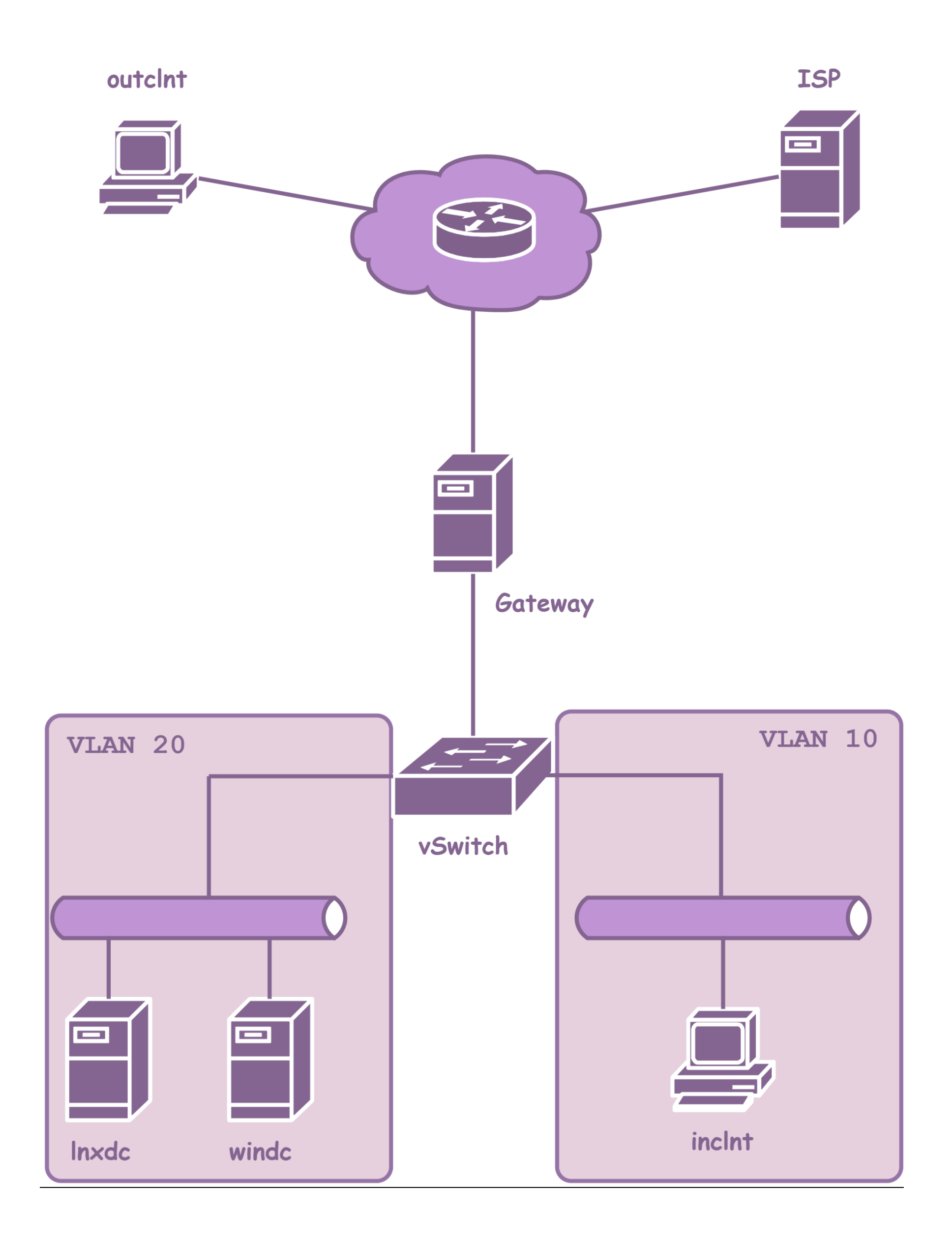

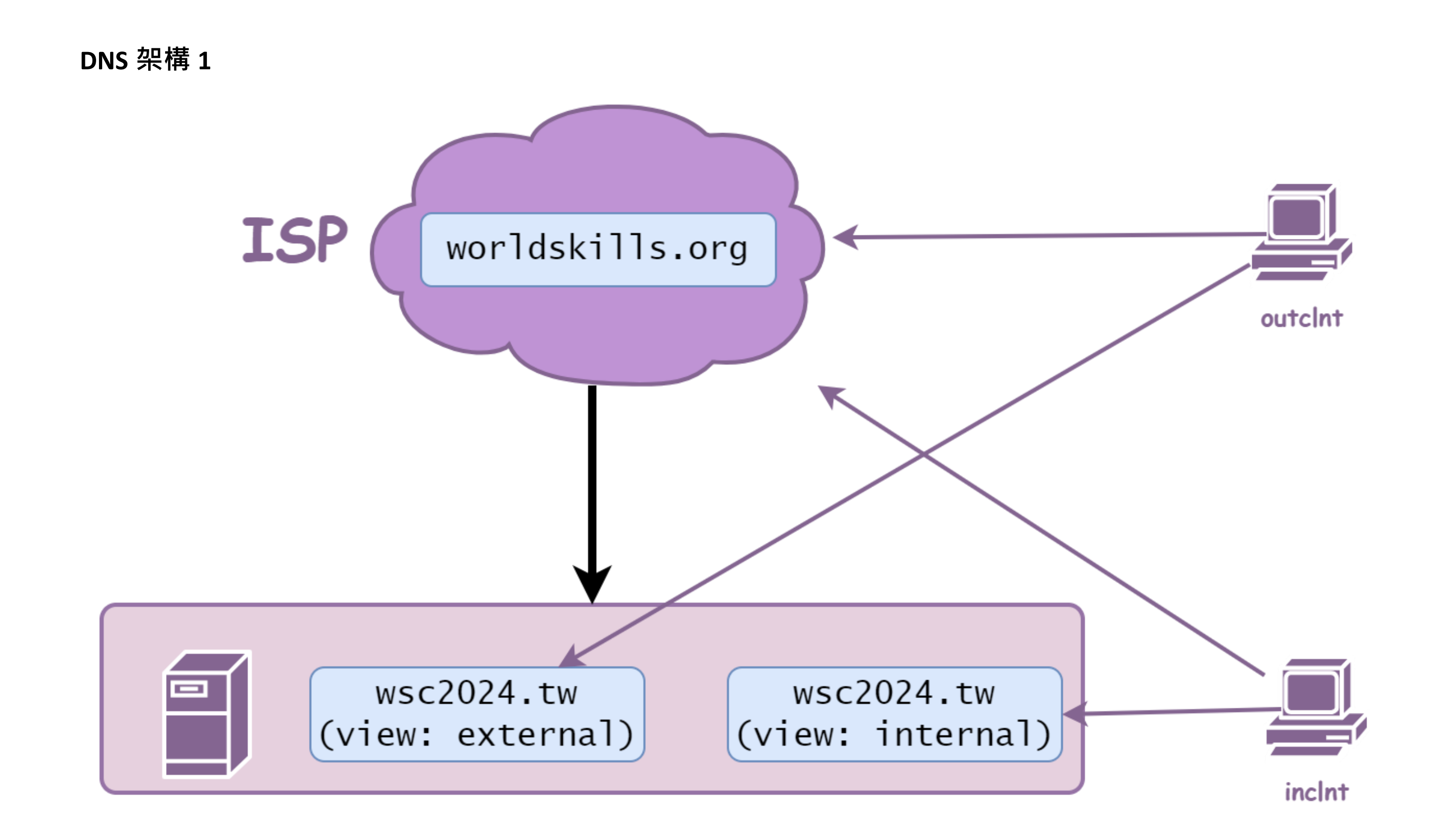

# Remote VPN 架構

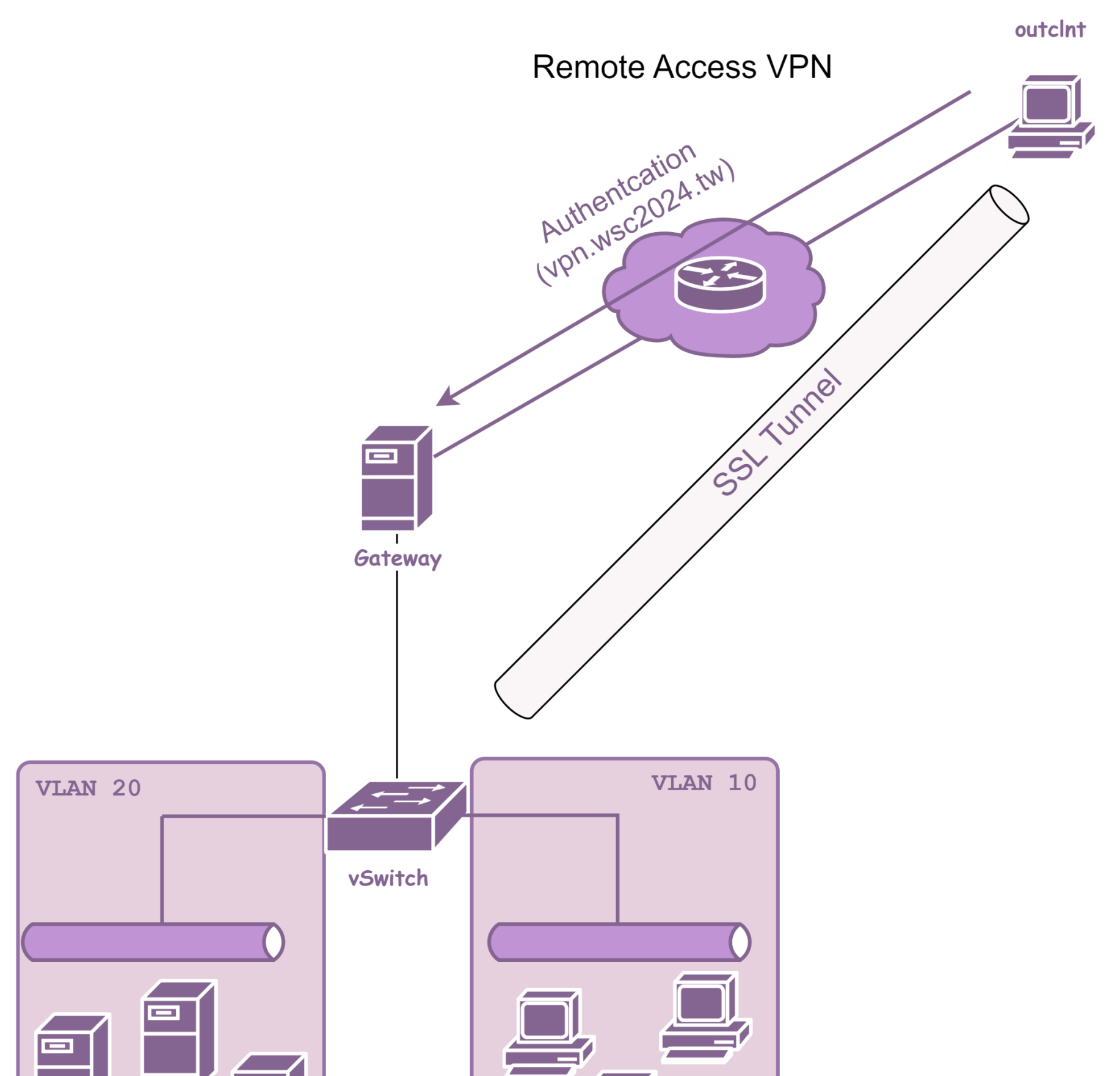

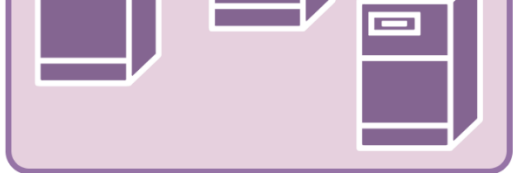

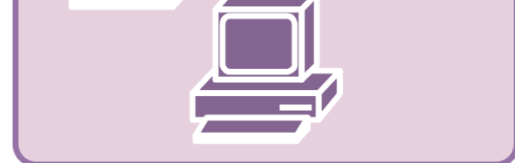

### **Active Directory**

# Active Directory

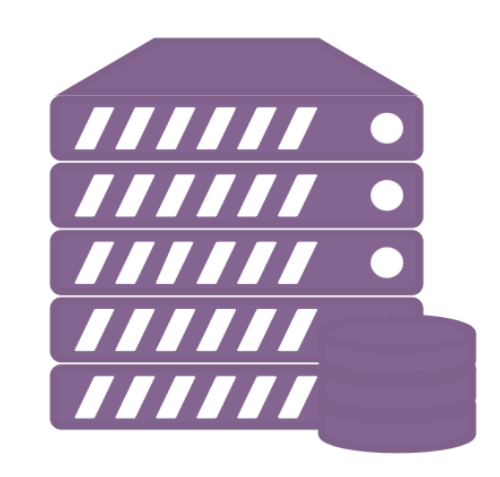

Domain Controller

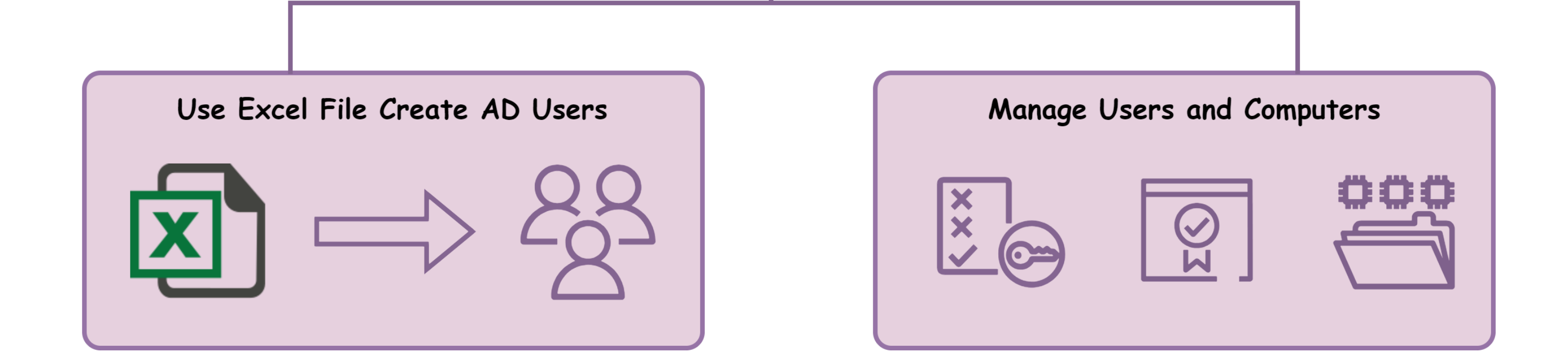

# 第五站

※ 所有 Ansible playbooks 都應放在 Host 的 /data/ansible 目錄底下,可以根據自身 需求建立運行 playbooks 相關的資料夾/檔案。

### **General Setting**

- 依據附錄 A 安裝虛擬機,並設定主機名稱、網卡名稱、IP 位址與預設閘道
- 為使評分方便,請於所有主機允許網際網路控制訊息協定

## <u>Ansible</u>

#### General

- 所有 tasks 在執行第二次時都應該只會有 "ok" 或是 "skipped" state
- SSH 連線時應使用 dev 使用者進行連線

#### **Basic config**

- 建立 1-basic.yml 以進行系統基本設定
  - 根據 /etc/ansible/hosts 檔內的 "hostname" 變數設定主機名稱
  - 根據環境需求調整 /etc/resolv.conf 並設定正確的 DNS Server
  - 根據需求調整正確 /etc/hosts
  - 將時區調整為 Taipei (UTC+8)

#### Users

- 建立 2-users.yml 以新增使用者
  - 根據 /etc/ansible/users.csv import 使用者
  - 確保 uid, user, password, home, shell 屬性正確
  - 確保當使用者的 UID 及名稱相同時 · password 並不會 change

#### SSH

- 建立 3-ssh-server.yml 以設定 SSH
  - /etc/ansible/users.csv 使用者進行 SSH 連線時,僅允許透過 "sshport" 欄 位中指定的 port 登入

#### DNS

- 建立 4-dns-server.yml 以設定 DNS
  - 安裝 DNS · 並掌管 "portal.wsc2024.tw"
  - 根據環境需求新增相關紀錄

#### Web

- 建立 5-web-server.yml 以設定 Web
  - 安裝 Web service
  - 根據 "/etc/ansible/users.csv" url 欄位建立 http 個人網頁
  - 網頁內容顯示 "Homepage for <user>!"
  - 連線時於瀏覽器輸入 http://[url] · 將顯示位於
     /home/[user]/[DocumentIndex]欄位 · 例如
     http://richard.portal.wsc2024.tw/ 將開啟位於 /home/richard/hit.html 頁面

# 第六站

# <u>Site-to-Site VPN</u>

#### **GRE over IPsec**

- 於 Gateway 與 R1 之間建立 GRE over IPsec VPN
  - IPsec 加密演算法可自行決定
  - 透過動態路由協定交換路由,確保兩邊內部網路可以互相存取
  - 確保 Ansible Zone 可以存取 Internet

### <u>windc</u>

#### DNS

• 將 portal.wsc2024.tw 子網域授權給 LIN1

# <u>Monitoring</u>

### Grafana & Prometheus

- 在 Inxdc 使用提供的 tar.gz 檔安裝 Grafana 與 Prometheus
  - 。 Grafana URL 為 https://monitor.wsc2024.tw
- 在 Grafana 使用提供的 JSON 檔,建立一個名為 Node Exporter 的 Dashboard
  - 在 Dashboard 中可以監控 HQ Site 中的所有 Linux 主機基本數據,例
     如 CPU、記憶體、硬碟與網路的使用狀況
- 在 Grafana 新增一個名為 Web Monitor 的 Dashboard
  - 。 每 15 秒會連線至 https://www.worldskills.org · 檢查是否正常回應 HTTP 200
  - o 呈現方式不限,但是需在網頁狀態異動時,在畫面上明顯發現有異常
  - 請在評分前確認該網頁狀態為正常;評分時會執行指令將網頁服務暫 停,並觀察 Grafana Dashboard 的畫面;請選手在下方寫下將網頁服 務暫停的指令:

### Appendix

#### **IP Address Assignment**

.

| VM<br>Hostnam<br>e | OS         | Interface | IP Address | Default<br>Gateway | VM Interface |
|--------------------|------------|-----------|------------|--------------------|--------------|
|                    |            | eth0      | 8.8.8.8/24 | N/A                | Internet     |
| ISP                | Debian 11  | eth1      | 1.1.1/24   |                    | ISP-HQ       |
|                    |            | eth2      | 2.2.2.1/24 |                    | ISP-BR       |
| outpc              | Windows 11 | Ethernet0 | 8.8.8.9/24 | 8.8.8.8            | Internet     |

| Gateway Debian 11 | eth0                   | 1.1.1.2/24           |                  | ISP-HQ        |            |
|-------------------|------------------------|----------------------|------------------|---------------|------------|
|                   | Debian 11              | Tun0                 | 10.10.10.1/30    | N/A           | N/A        |
|                   |                        | vlan10               | 172.16.10.254/24 |               | HO-Trunk   |
|                   |                        | vlan20               | 172.16.20.254/24 |               |            |
| windc             | Windows<br>Server 2022 | Ethernet0            | 172.16.20.10/24  | 172.16.20.254 | HQ-VLAN20  |
| Inxdc             | Debian 11              | eth0                 | 172.16.20.20/24  | 172.16.20.254 | HQ- VLAN20 |
| inpc              | Windows 11             | Ethernet0            | DHCP             |               | HQ- VLAN10 |
|                   |                        | GigabitEthe<br>rnet1 | 2.2.2/24         |               | ISP-BR     |
| R1 C              | Cisco IOS-XE           | GigabitEthe<br>rnet2 | 10.1.1.254/24    | N/A           | BR-LAN     |
|                   |                        | Tun0                 | 10.10.10.2/30    |               | N/A        |
| Host              | Debian 11              | eth0                 | 10.1.1.10/24     | 10.1.1.254    | BR-LAN     |
| LIN1              | Debian 11              | eth0                 | 10.1.1.20/24     | 10.1.1.254    | BR-LAN     |

\* 若預設閘道為 N/A · 則請勿做任何設定 · 否則該台 VM 不予評分

### Logical topology 2

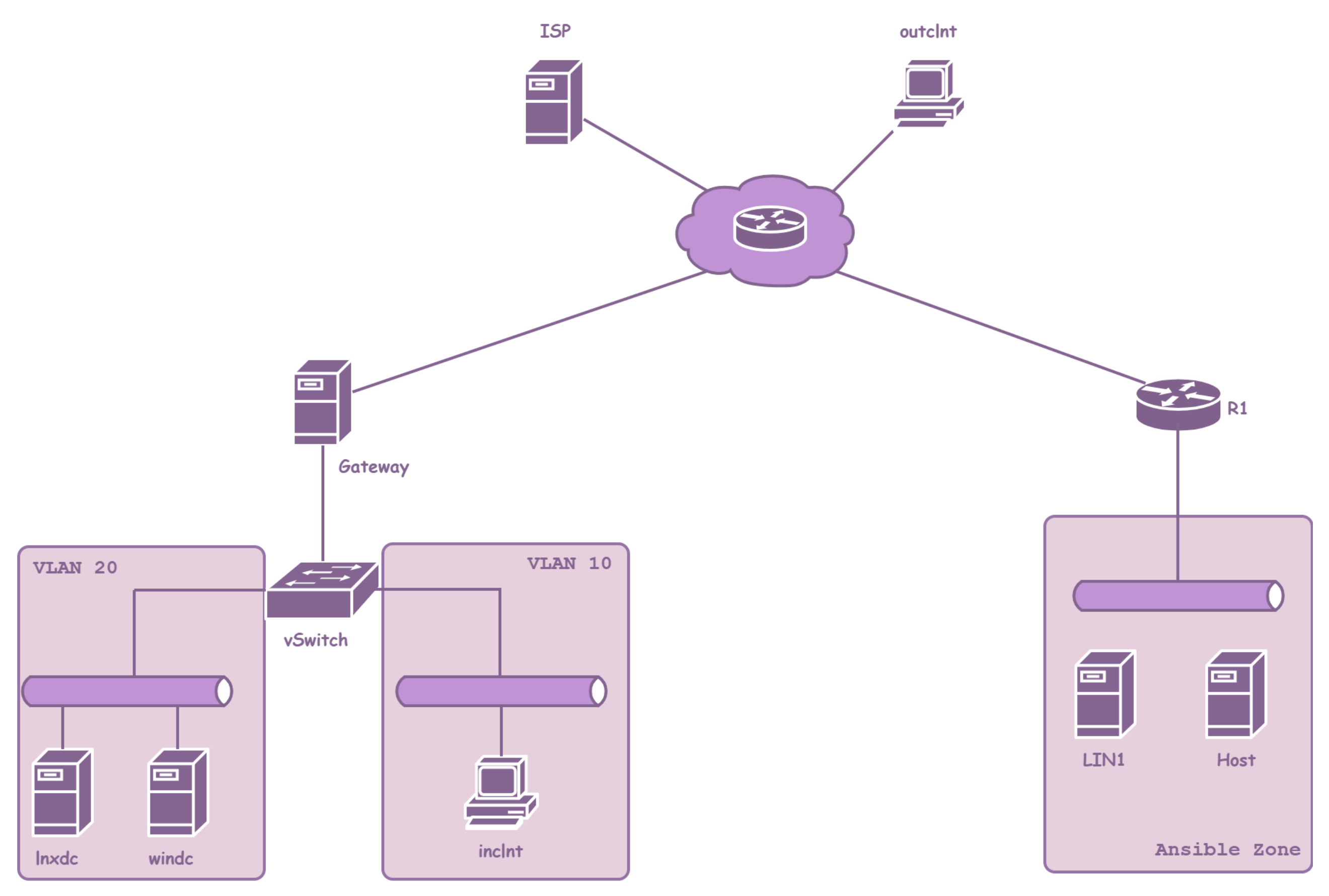

# VPN 運作方式

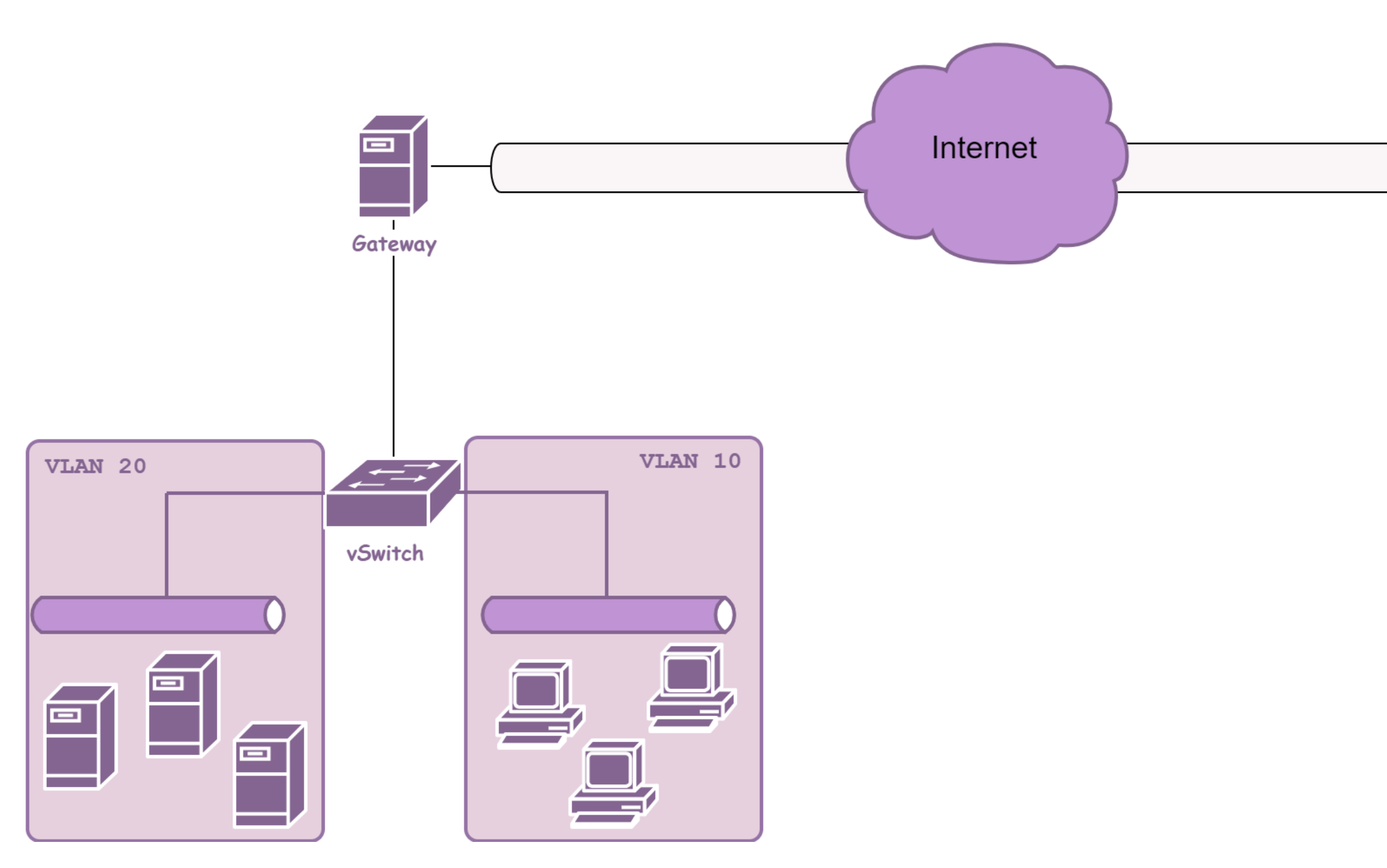

VPN Tunnel (GRE over IPSec)

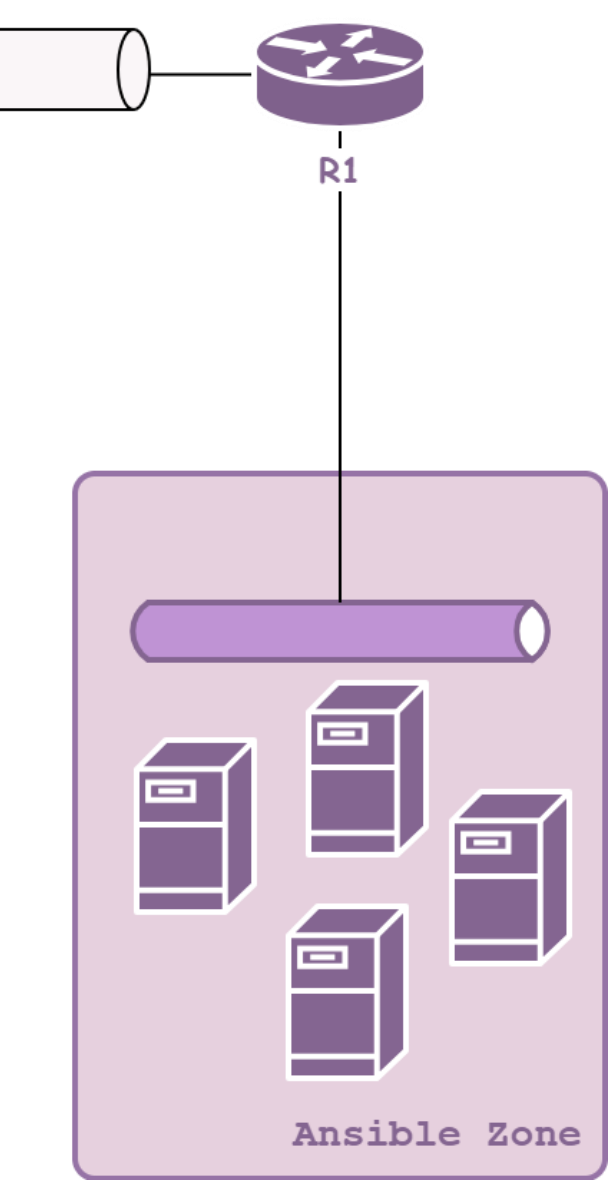

# Monitoring 架構

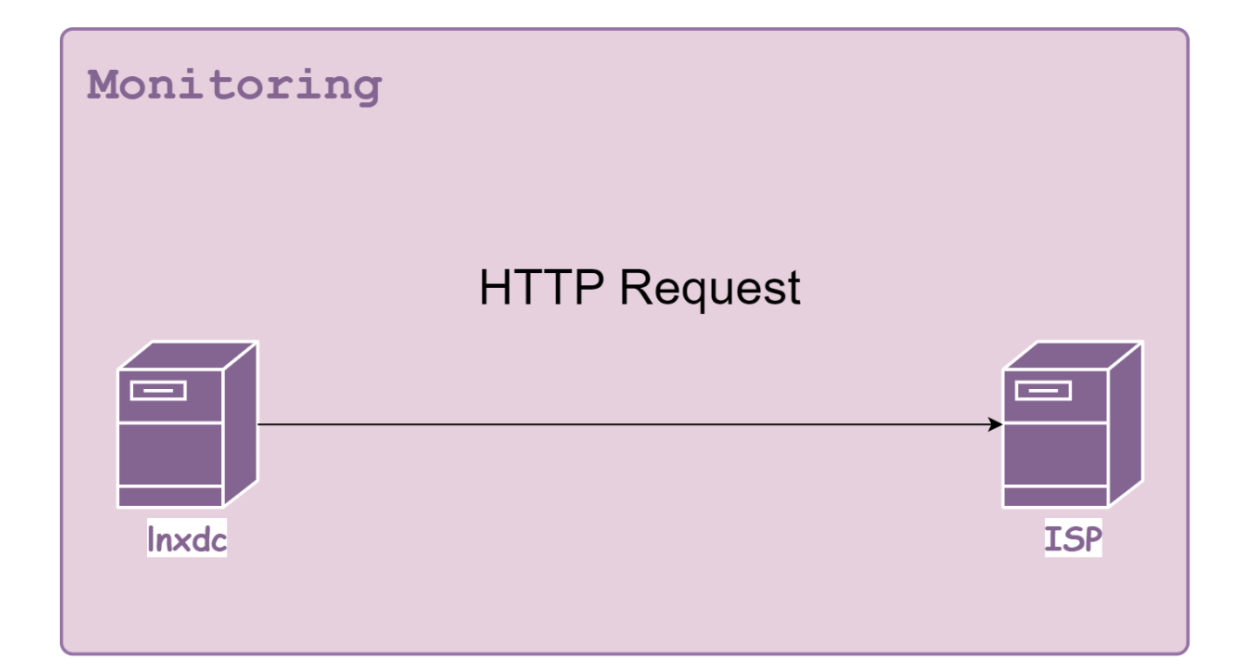

| Web Monitor Dashboard                   |  |
|-----------------------------------------|--|
| https://www.worldskills.org Status Code |  |
| Logs                                    |  |

| Node Exporter Dashboard |      |
|-------------------------|------|
| CPU                     |      |
| Disk                    |      |
|                         | Logs |

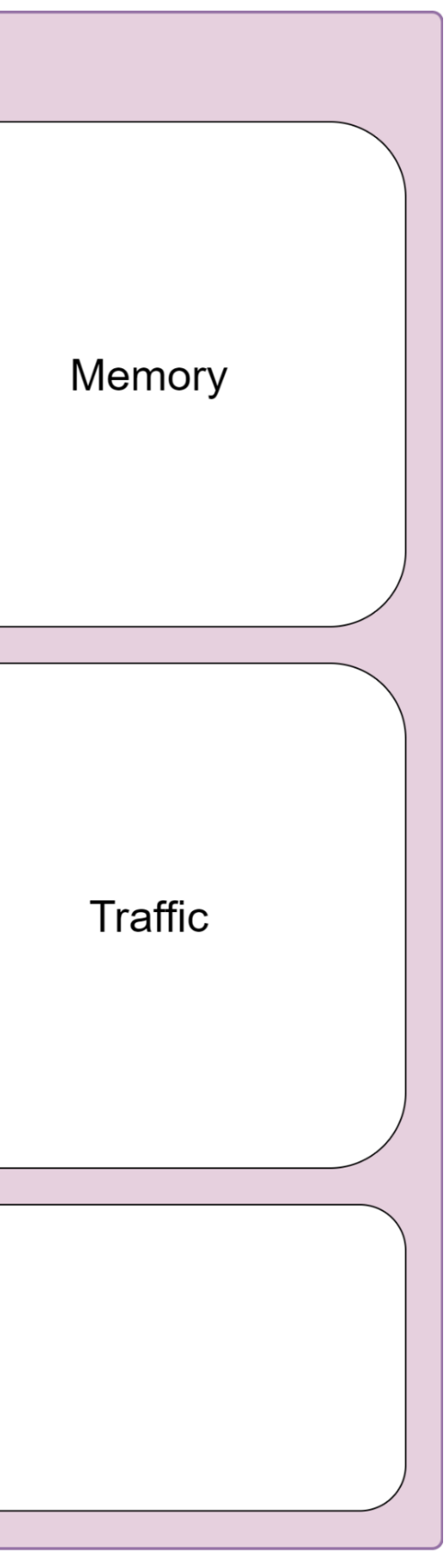

# Ansible 運作機制

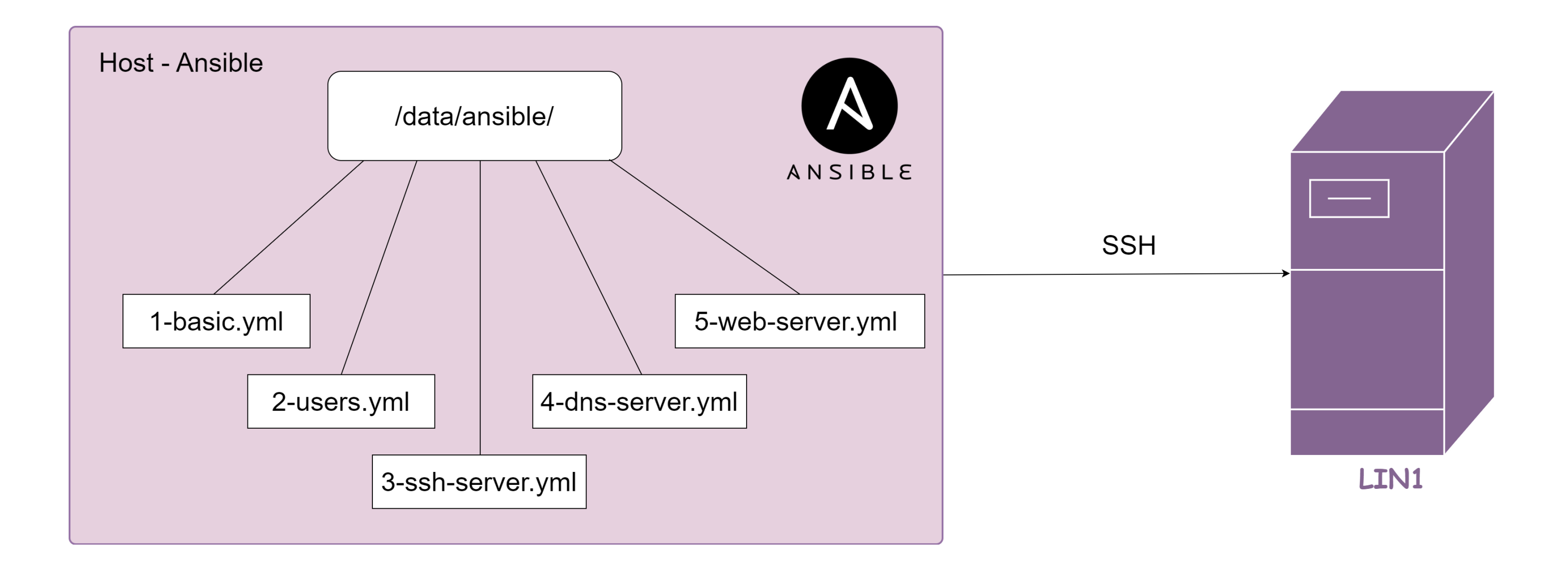

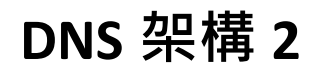

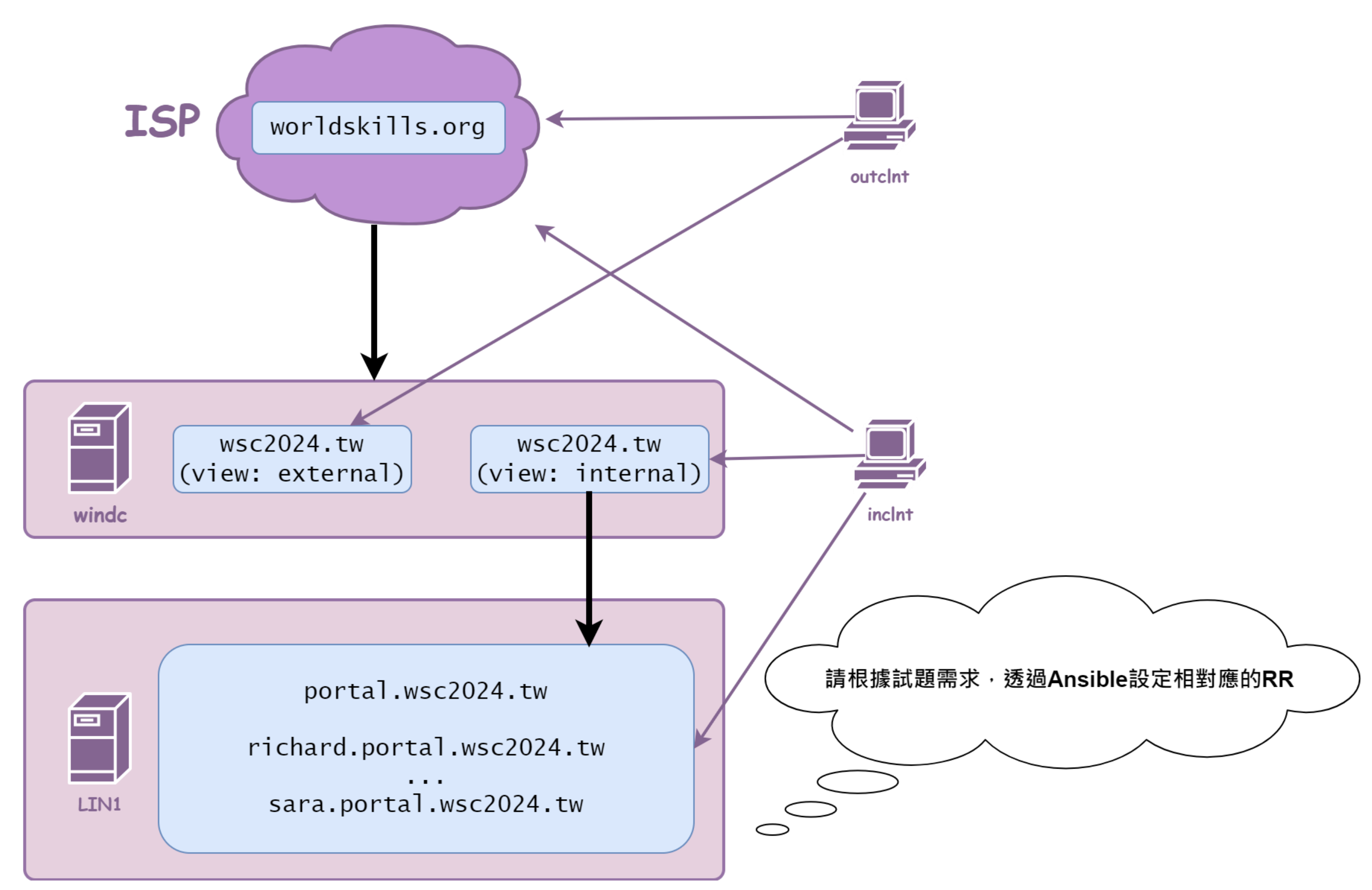

### 第七站

### 注意事項

·設備已預先進行若干設定,請依試題敘述完成工作項目

·評分前將重啟所有設備,請選手務必儲存工作進度

除題目有明確指定施作方式的項目之外,其餘工作均可由任何形
 式完成,以成功實作題目情境架構與網路連通性為先

·若實作特定項目時,需額外新增過渡網段,可自行規劃與配置

### Headquarter

HQ VLAN Table

| ID  | Interface Assignment (ASW1 & ASW2) | Network               |
|-----|------------------------------------|-----------------------|
| 110 | E0/1                               | 192.168.110.0 /24     |
|     |                                    | 2001:192:168:110::/64 |
| 120 | E0/2                               | 192.168.120.0 /24     |
|     |                                    | 2001:192:168:120::/64 |

所有 Switch 的 E3/0-E3/3 介面
 僅用於臨時相互連接使用
 不
 開放跨網路設備傳輸或存取網際網路

於 Switch 之間的介面設定 Link Aggregation,請以建立鏈結需
 時較短的方式完成,並以外部通訊對象為分配流量的依據(所有用
 戶端存取同一個 Internet 上的伺服器時,來回的訊務均將使用同一
 條 實體接線進行傳輸)

。所有使用者的流量於 Switch 之間轉遞時應帶有 802.1Q Tag

。所有 Switch 於接線狀態改變時,應使用 Proposal /

Agreement

機制進行協商,並避免 ASW2 的 EO/2 介面在此期間遭遇瞬斷 。DSW1 與 DSW2 為所有 HQ VLAN 的 Gateway,並共同以該網 段 第 1 個可用 IP 提供服務,在網路連通性完全正常的情況下,由 DSW1 優先擔任 VLAN 110、DSW2 優先擔任 VLAN 120 的 Gateway,若失去外聯能力,則將 Gateway 角色 failover 至另一 台上

●最佳化 Switch 轉送訊框的路徑 · 在網路連通性完全正常的情況
 下 · DSW1 與 DSW2 之間的線路不應承載 User Traffic

於 DSW1 & DSW2 對接 HQCPE 的介面上設定 IP 位址,並最佳
化 轉送封包的路徑,依 Gateway 角色狀態,外連時將去/回同路
HQ 所有 PC 以 DHCP 設定 IPv4 位址, DHCP Server 為 HQCPE
HQ 所有 PC 以 Stateless Autoconfiguration 設定 IPv6 位址,並
由 DHCP 取得 DNS Server 資訊

·額外設定相關機制,供相容的用戶端以 SLAAC 取得 IPv6 DNS Server 資訊

。於 HQCPE 上設定對外的預設路由

### Local SP

※Local SP 採 DS-Lite 架構,即用戶的 IPv6 為原生, IPv4 配發私 有網段給用戶,客戶將 IPv4 封裝於 IPv6 封包中,並轉送至 IPv4 的 Internet 出口 (SPR4),由 SPR4 進行 NAT 以存取 Internet

於 SPR1-SPR4 之間啟用動態路由協定,並交換包括 Loopback
 在內的 IPv6 網段資訊與預設路由資訊

SPR1 作為收容客戶的 Edge Router · 將從 2001:192::/32 中分配
 網段予用戶 · 於本次試題中 · 配發了 2001:192:168::/48 給
 Headquarter · 請設定靜態路由指向用戶

於 SPR4 與 HQCPE 之間建立 Tunnel,傳輸 IPv4 封包,並設定
 靜 態路由指向用戶 (於本次試題中,配發了 192.168.0.0/16 給
 Headquarter),請以 tunnel header overhead 最小的方式完成

於 SPR4 設定 NAT,以利用戶存取 IPv4 Internet,以 39.39.39.1
 作為用戶 PC 轉換後的 Public IP,並將 39.39.39.2 固定對應至
 HQCPE

於 SPR2 設定 BGP AS 192 · 上級 ISP 的對接介面 IP 為
2001:39:39:39:39 · ASN 為 39 · 請將 2001:192::/32 通告給上級
ISP · 並應由上級 ISP 取得預設路由資訊

於 SPR4 設定靜態預設路由以存取 IPv4 Internet,上級 ISP 的對
 按 介面 IP 為 39.39.39.39

用戶 (Headquarter)以 IPv6 存取 Internet 時,雙向訊務優先以
 SPR1-SPR2 路徑轉送;以 IPv4 存取 Internet 時,雙向訊務則優先以 SPR1-SPR3-SPR4 路徑轉送

# 第八站

### **Branch Office**

◎於 BOGW 上設定 PPPoE,由 ISP 取得固定 Public IP

(93.93.93.6)

撥接帳號為 20200920@isp.worldskills.tw,密碼為 Skills39 ※若選手無法完成此項目,請改為直接將對外的 Ethernet 介面設 定為 93.93.93.6/24,如此即便 PPPoE 項目失分,仍可繼續維持 整體 連通性

。於 BOGW 設定對外的預設路由

於HQCPE與BOGW之間建立Tunnel,傳輸IPv6封包(除雙方內部網路使用此Tunnel相互存取之外,Branch Office用戶存取IPv6 Internet時,也需將封包經此Tunnel轉至HQCPE後,由Headquarter轉送至網際網路)

為避免 Headquarter 與 Branch Office 失聯,造成 Branch
OfficePC 完全無法存取網際網路,請將目的地為 64:FF9B::/96 的封 包,送至 BOPT,並進行 Protocol Translation 轉換為 IPv4 封包
(IPv4 目的 地位址由 IPv6 的最後 32 位元析出,例如
64:ff9b::808:808 將會被轉 換為存取 8.8.8.8 的 IPv4 封包)後,再由
BOGW 進行 NATOverload,直接存取 Internet

### Security

於 HQ 的 Access Layer Switch 防堵 ARP 攻擊
 · 允許的 ARP 內
 容基於其是否吻合用戶端以 DHCP 請求位址的當下所記錄的資訊

·將 HQCPE 與 BOGW 之間的 Tunnel 以 IPsec 加密

·將 HQCPE 與 SPR4 之間的 Tunnel 以 IPsec 加密

。由於 IPv6 並無 NAT 提供簡易的防護,請於 HQCPE 上針對 IPv6 設定 Stateful Access Control,避免來自 Internet 的主動連線

※完成後·Headquarter 與 Branch Office 的 PC 應可相互存取, 並可使用 8.8.8.8 與 2001:4860:4860::8888 測試 Internet 存取;如 選手有需要執行來自外部的測試,可 telnet 至上述的 Internet 測 試 IP,登入帳戶與密碼均為 test

### HeadQuarter 架構

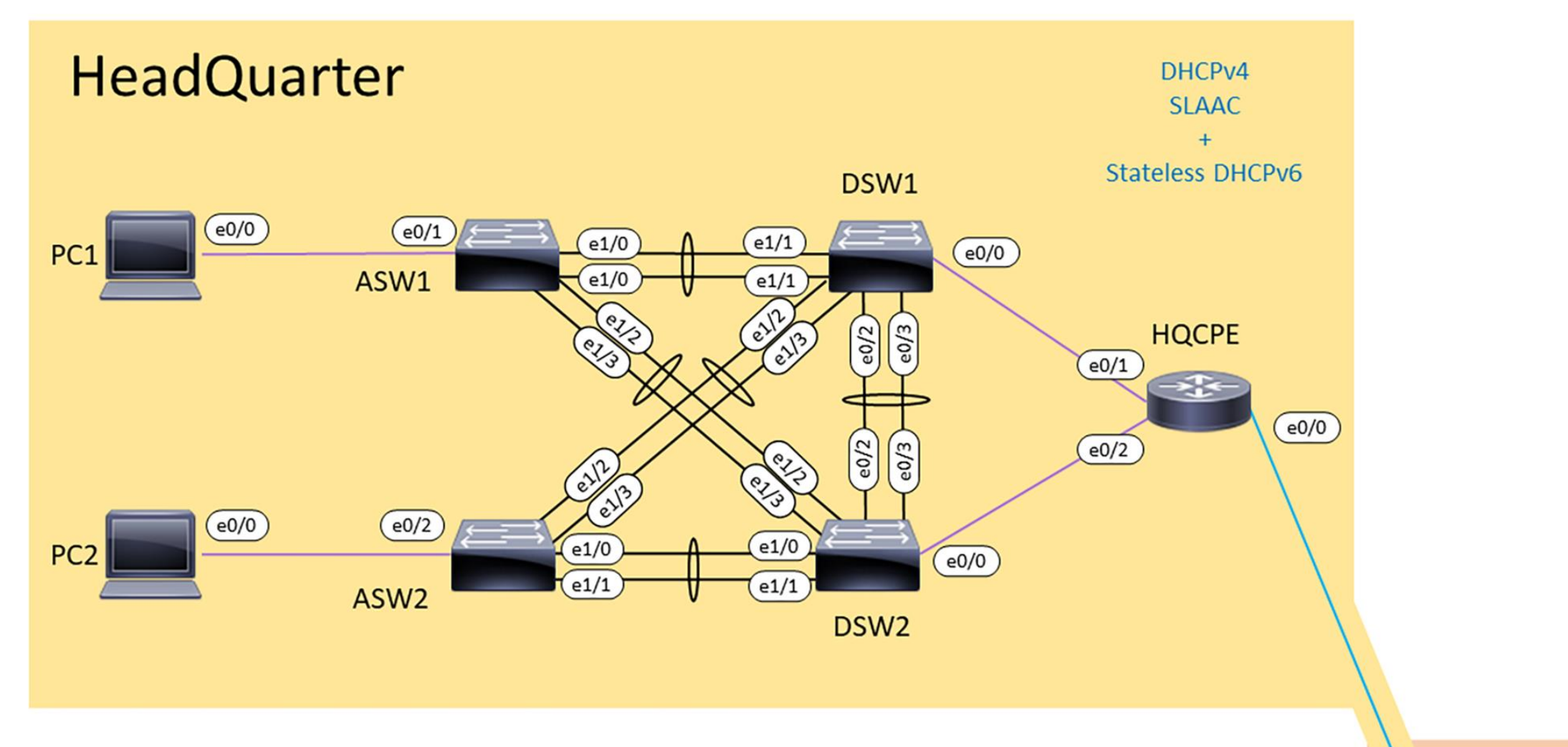

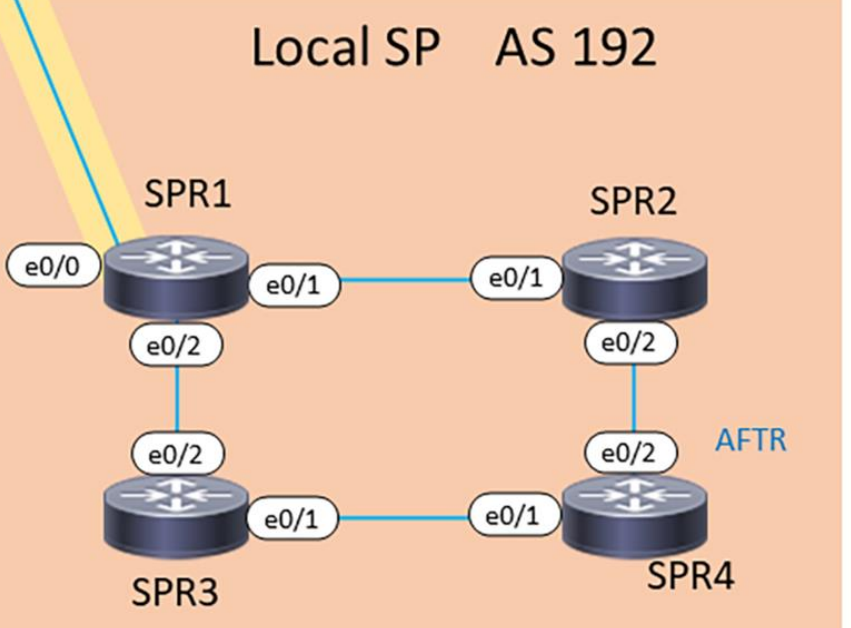

## Branch Office 架構

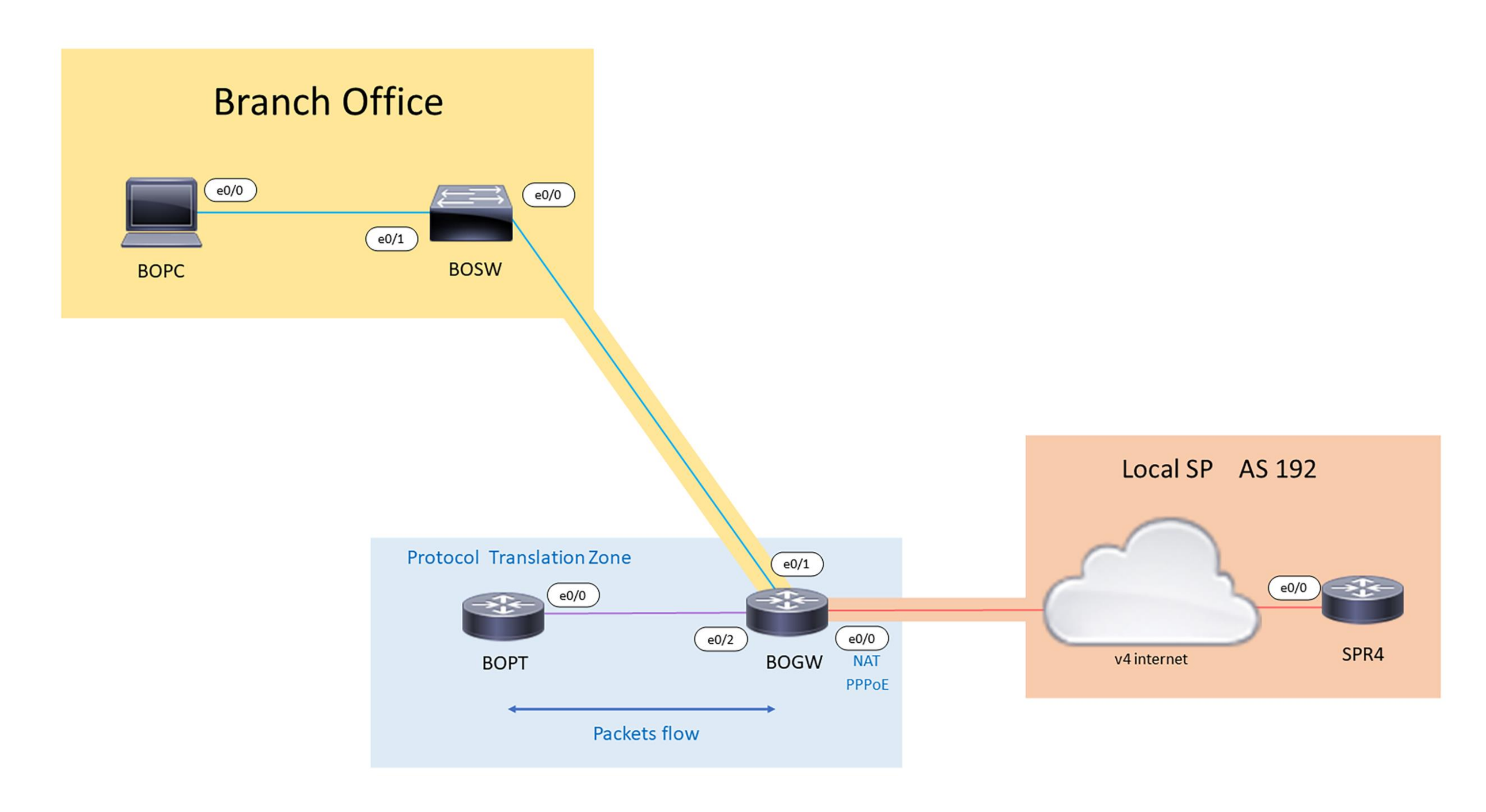

### **Overview**

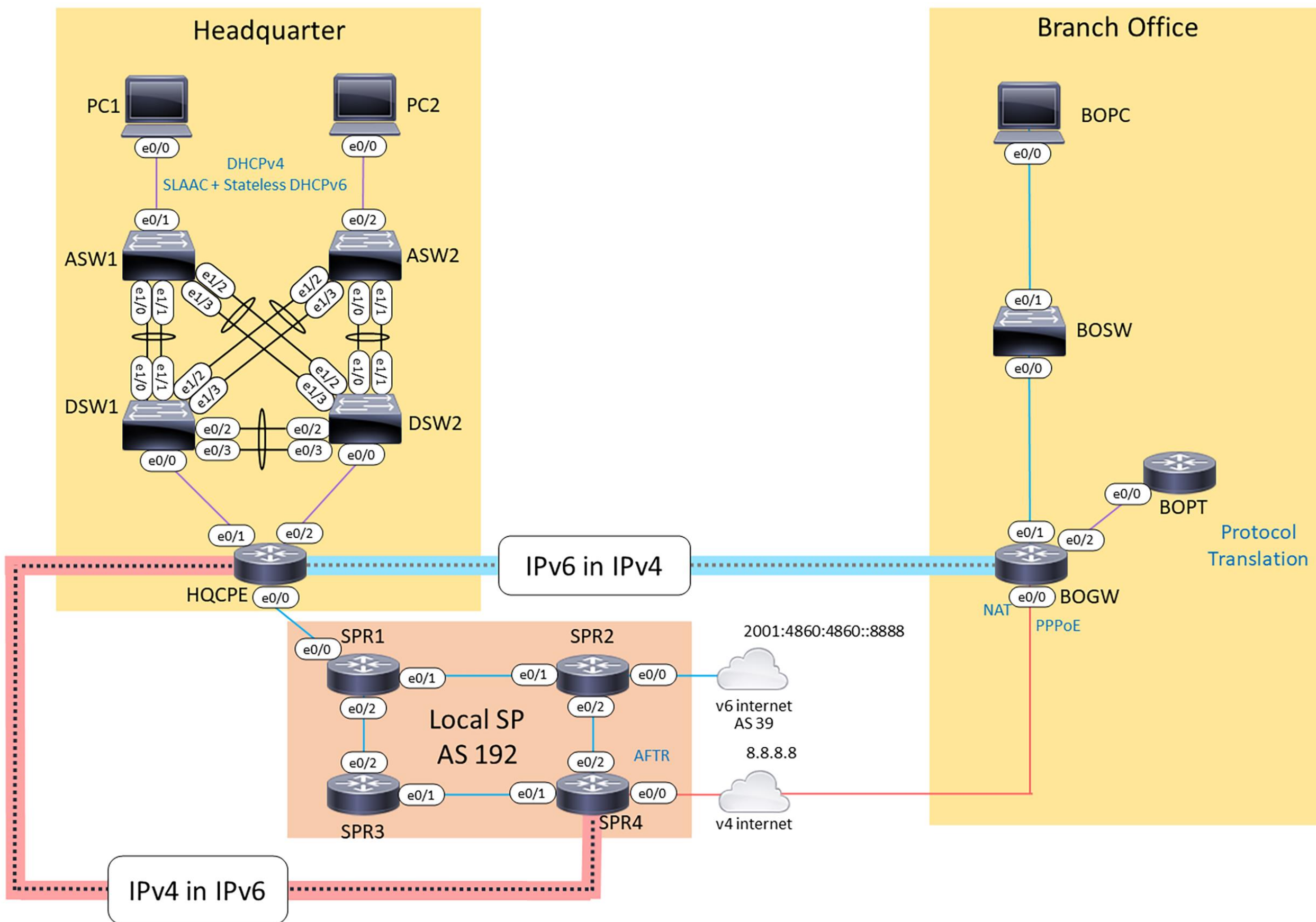